## Άσκηση: Κίνηση στον χώρο 2 - αλληλεπίδραση

Στη συνέχεια να δημιουργήσουμε ένα απλό είδος παιχνιδιού. Στον κόσμο μας θα εμφανίζονται τυχαία αντικείμενα όπως «κρανία» και «βόμβες» τις οποίες θα καλείται ο χρήστης να καταστρέψει κατευθύνοντας την σφαίρα επάνω τους. Αρχικά δημιουργήστε 2 νέες υποκλάσεις κάνοντας δεξί κλικ στην κλάση Actor και επιλέγοντας Νέα υποκλάση, δώστε για όνομα Skull και για εικόνα από την κατηγορία εικόνων symbols επιλέξτε την skull.png. Στη συνέχεια με αντίστοιχη μεθοδολογία δημιουργήστε την κλάση Bomb επιλέγοντας αυτή τη φορά από την κατηγορία εικόνων objects την βόμβα. Στη συνέχεια στην ενότητα myWorld κατασκευάστε αντίγραφα των κλάσεων Skull και Bomb:

public myWorld()

| {                           |                     |
|-----------------------------|---------------------|
| super(600, 400, 1);         | //ἑχει δημιουργηθεἰ |
| Ball Ball1 = new Ball();    | //ἑχει δημιουργηθεἰ |
| Skull Skull1 = new Skull(); |                     |
| Bomb Bomb1 = new Bomb();    |                     |
| addObject(Ball1,150,150);   | //ἑχει δημιουργηθεἰ |
| }                           |                     |

Τα κρανία και οι βόμβες θέλουμε να δημιουργούνται αυτόματα και με τυχαίο τρόπο στον κόσμο μας. Για αυτό χρησιμοποιούμε την ενσωματωμένη μέθοδο του περιβάλλοντος Greenfoot.getRandomNumber() η οποία επιστρέφει τυχαίους αριθμούς για τις συντεταγμένες x1, y1 της κλάσης Skull και x2, y2 της Bomb : (δημιουργήστε την μέθοδο act() μέσα στην ενότητα myWorld)

```
public void act()
{
    int x1,y1,x2,y2,t1,t2;
    t1=Greenfoot.getRandomNumber(200);
    if (t1<=3){ //πιθανότητα 3/200 να εμφανιστεί
    x1 = 10 + Greenfoot.getRandomNumber(540); //για να είναι ορατό εντός του κόσμου
    y1 = 10 + Greenfoot.getRandomNumber(360);
    addObject(new Skull(), x1,y1);
  }
  t2=Greenfoot.getRandomNumber(350);</pre>
```

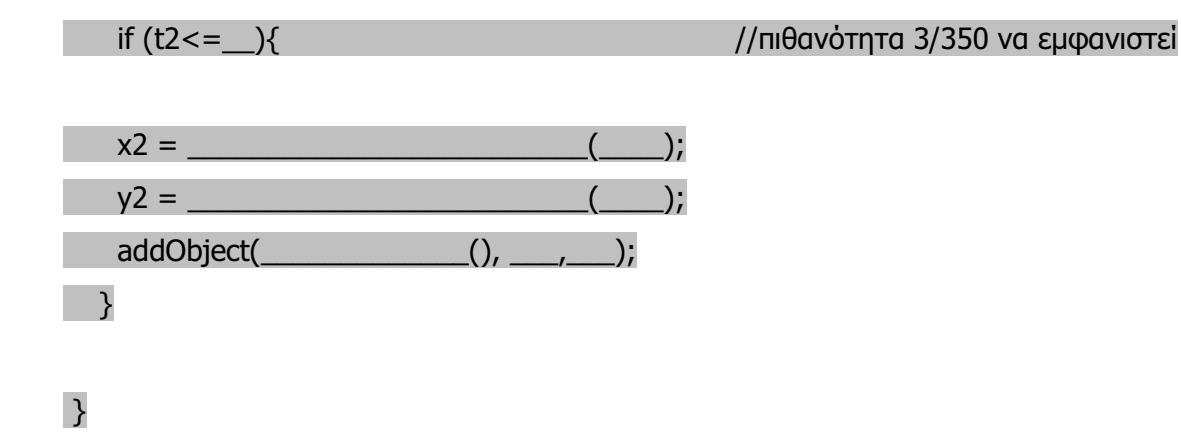

Στη συνέχεια μεταγλωττίστε κάθε κλάση ξεχωριστά (ή πατήστε ξανά το πλήκτρο «Μεταγλώττιση Όλων» - ανάλογα την έκδοση) για να δημιουργηθεί ο κόσμος με τις μορφές του στο περιβάλλον του Greenfoot. Αν υπάρχουν συντακτικά λάθη προβείτε στις αντίστοιχες διορθώσεις.

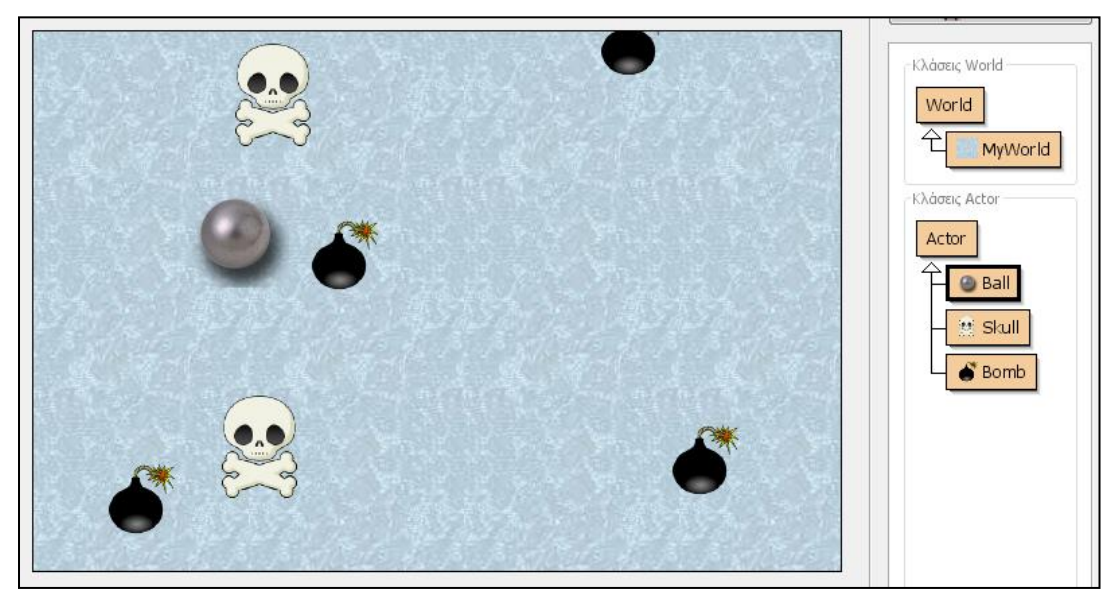

Τώρα στην κλάση της σφαίρας (Ball) θα πρέπει να προσθέσετε μια μέθοδο η οποία κάθε φορά που ακουμπάει η σφαίρα το κρανίο ή την βόμβα τα αντικείμενα αυτά να εξαφανίζονται από τον κόσμο. Η μέθοδος αυτή να ονομαστεί hitEnemy() και να καλείται μέσα στην act(). Ο ορισμός της γίνεται ως εξής (μέσα στην public class Ball extends Actor):

```
public void hitEnemy()
```

```
{
    if (isTouching(Skull.class)){
        removeTouching(Skull.class);
    }
```

Με τον παραπάνω κώδικα εξαφανίζονται τα «κρανία». Προσθέστε επιπλέον κώδικα και για τις «βόμβες».

Για τερματίζει το παιχνίδι να το προγραμματίσετε να σταματάει όταν η σφαίρα «εξολοθρεύσει» συνολικά 30 αντικείμενα κλάσης «κρανίου» και «βόμβας». Θα πρέπει να οριστούν 3 μετρητές (καθολικές μεταβλητές) στην αρχή του κώδικα της κλάσης Ball:

int counter1=0,counter2=0; int counter3 = 0;

Στη συνέχεια στην μέθοδο hitEnemy() οι μετρητές να αυξάνονται μοναδιαία κάθε φορά που συμβαίνει σύγκρουση:

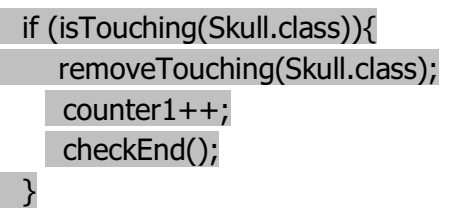

Η μέθοδος checkEnd() καλείται να ελέγξει το σύνολο των «βομβών» και «κρανίων» που έχει ακουμπήσει η σφαίρα έχει φτάσει τον αριθμό 30:

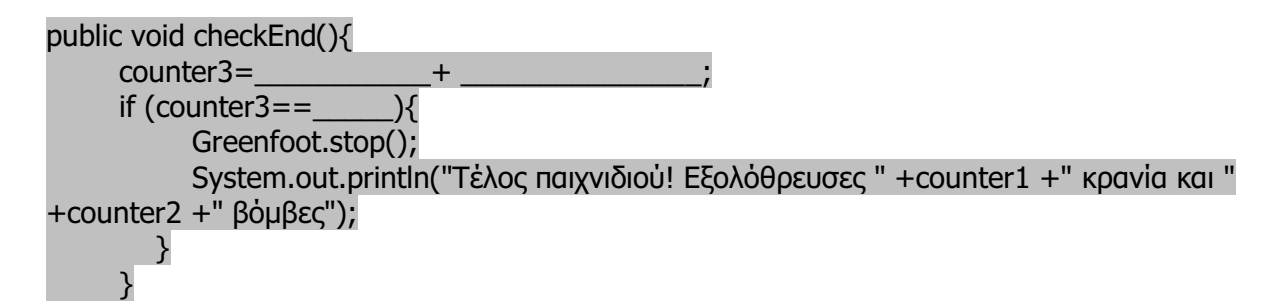

Αν αυτό συμβαίνει το παιχνίδι τερματίζει και εμφανίζεται παράθυρο μηνύματος στην οθόνη:

| 🐐 Greenfoot: BlueJ: Τερματικό Παράθυρο - directions    | × |
|--------------------------------------------------------|---|
| Επιλογές                                               |   |
| Τέλος παιχνιδιού! Εξολόθρευσες 12 κρανία και 18 βόμβες |   |
|                                                        |   |
|                                                        |   |
|                                                        |   |
|                                                        |   |
|                                                        |   |
|                                                        |   |

Συμπληρώστε τον κώδικα, μεταγλωττίστε και τρέξτε το έργο. Προβείτε σε όποιες απαραίτητες τροποποιήσεις απαιτούνται. Κατόπιν βελτιώστε το παιχνίδι προσθέτοντας 3° αντικείμενο «βαρέλι» (barel) το οποίο θα εμφανίζεται με